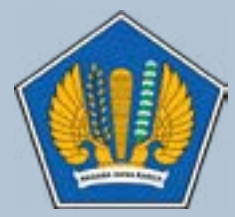

Kementerian Keuangan Republik Indonesia Sekretariat Jenderal Pusat Pembinaan Profesi Keuangan

### MANUAL APLIKASI FIND-PROFKEU

find-profkeu.kemenkeu.go.id

#### FIND-PROFKEU

| email                                                                    | 8                          |
|--------------------------------------------------------------------------|----------------------------|
| password                                                                 |                            |
| Remember Me                                                              | Login                      |
| untuk mengetahui cara men<br>tan password, sitakan klik <mark>t</mark> i | nperoleh usemame<br>ak ini |

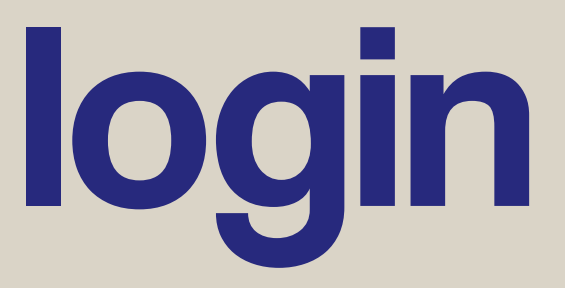

Aplikasi Find-Profkeu digunakan untuk proses pecarian konfirmasi data terkait Informasi Akuntan data atau (AP) dan konfirmasi Publik data Laporan Auditor Independen (LAI). Aplikasi Find-Profkeu digunakan oleh pihak eksternal PPPK, seperti Kementerian PUPR, Profesi Keuangan. Kemenhub, PT KAI serta Asosiasi

Untuk masuk ke dalam aplikasi Find-Profkeu, maka perlu mengetikkan alamat web **find-profkeu.kemenkeu. go.id** pada browser untuk mengaksesnya. Selanjutnya akan ditampilkan halaman Log in Find-Profkeu. Proses login aplikasi Find-Profkeu dengan melakukan entry pada kolom email dan password, seperti tampilan berikut:

#### FIND-PROFKEU

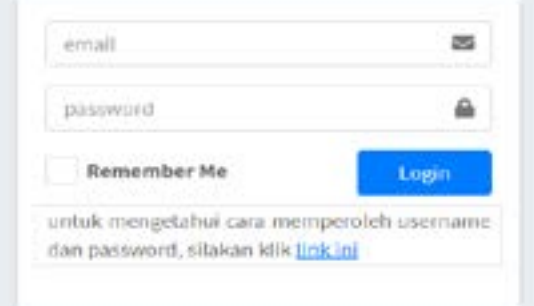

### beranda

Setelah login dilakukan maka *user* akan menuju halaman beranda aplikasi Find-Profkeu. Pada halaman beranda akan ditampilkan alur penggunaan aplikasi dan menu-menu yang dapat digunakan oleh *user*. Berikut adalah tampilan halaman beranda aplikasi Find-Profkeu

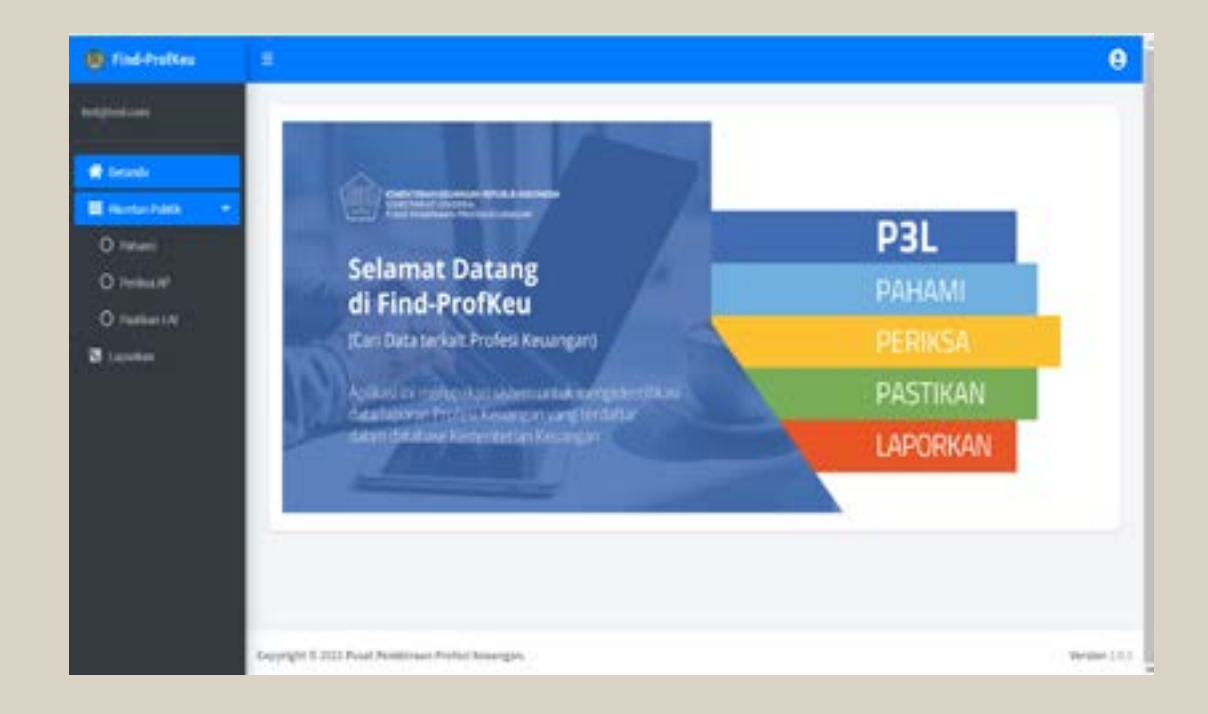

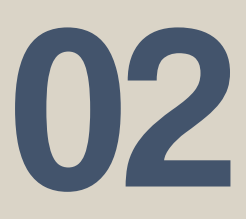

# pahami

03

Pada menu Akuntan Publik terdapat beberapa bagian yang dapat diakses oleh *user*. Bagian pertama adalah **Pahami**, bagian ini memberikan penjelasan singkat yang dapat digunakan dalam mengidentifikasi keabsahan suatu LAI.

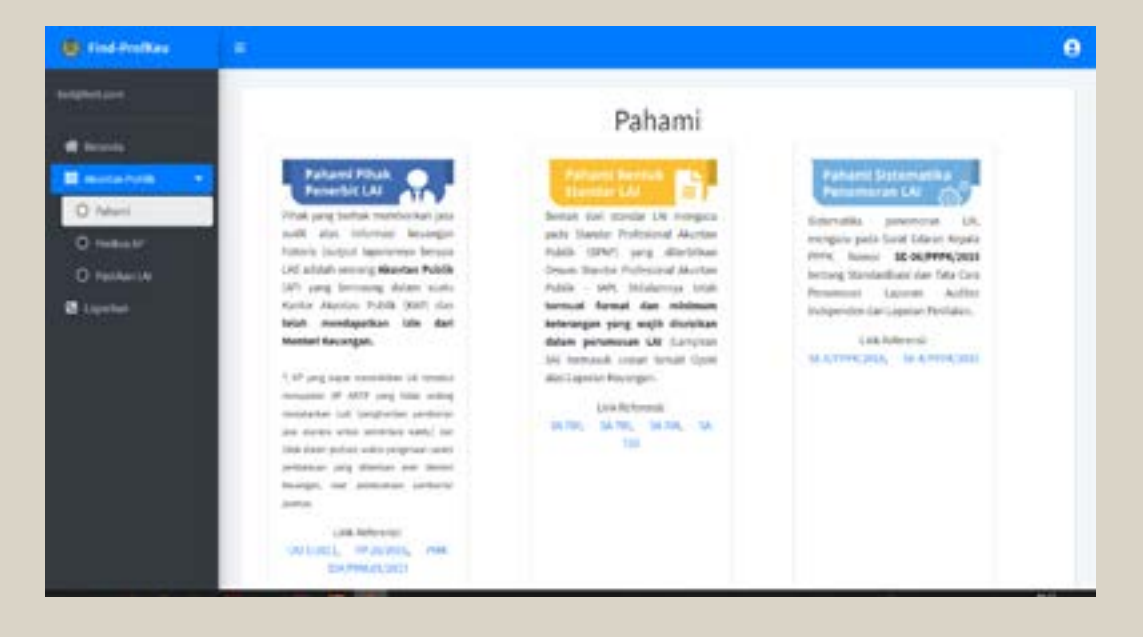

# periksa-ap

Periksa-AP dapat digunakan untuk melakukan pencarian terkait data Akuntan Publik(AP). Pencarian data dapat dilakukan dengan memasukkan nama AP yang akan dikonfirmasi lalu klik tombol cari

| Periksa A       | kuntan Pub | lik (AP) |            |          |        |           |          |
|-----------------|------------|----------|------------|----------|--------|-----------|----------|
| Nama AP         | Salter     |          |            |          |        |           |          |
| Q.cat           | l.         |          |            |          |        |           |          |
| Hasil Pencarian | V.         |          |            |          |        |           |          |
| No              | Nama AP    | No       | Registrasi | Sta      | tus AP | Aksi      |          |
| 1               | Sabar      | AP       | 0005       | Akt      | 6      |           | )        |
| Untuk           | melihat    | detail   | data       | terkait  | AP     | yang      | dilaku-  |
| kan p           | encarian,  | klik     | tombol     | Aksi. Al | kan (  | dimunculk | an de-   |
| tail da         | ri data    | Akuntar  | Publik     | sebagair | nana   | gambar    | berikut. |
| Detail A        | kuntan P   | ublik    |            |          |        |           |          |
| NeenaAP         |            |          |            |          |        |           |          |
| Sabur           |            |          |            |          |        |           |          |
| No. Reg         |            |          |            |          |        |           |          |
| AP.0008         |            |          |            |          |        |           |          |
| Nexus KAP       |            |          |            |          |        |           |          |

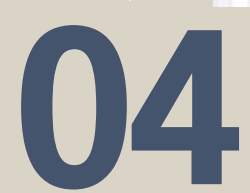

# pastikan-lai

Pastikan-LAI digunakan untuk melakukan pencarian terkait data Laporan Auditor Independen (LAI). Masukkan nama Klien serta Tahun Buku laluklik tombol Cari, maka akan muncul tampilan seperti gambar di bawah ini.

| Nama Klien                           | Nama Kien                                                    |                                    |                              |                         |
|--------------------------------------|--------------------------------------------------------------|------------------------------------|------------------------------|-------------------------|
| lahan Buku                           | Tatur Bala                                                   |                                    |                              |                         |
|                                      | Bagi Useryang telah mensiliki salman doku<br>pembaca QR Cade | nen LAL   QR Code], Gapat languarg | metakaikan sran QR Code deng | an menggerakan aji kasi |
|                                      |                                                              |                                    |                              |                         |
| 0 cel                                |                                                              |                                    |                              |                         |
| <b>Q</b> , Cal                       | 1                                                            |                                    |                              |                         |
| <b>Q</b> , Carl                      |                                                              |                                    |                              |                         |
| Q, Carl<br>Real Processo<br>Rea      | No. LAI                                                      |                                    | Nama Klies                   | Aksi                    |
| Q, Carl<br>Incl Presents<br>No.<br>1 | No. LAI<br>20005/2.003/JAU 1/15/1000-5/1/(3015               |                                    | Nama Kilen<br>PT ASC         | Aksi                    |

klik tombol Aksi. Akan dimunculkan dekan pencarian tail LAI dari data sebagaimana gambar dibawah ini. Detail LAI

PT ABC

08085/2.0006/4L13/05/1000-5/13/2016

15

# pastikan-lai

Apabila data Akuntan Publik atau Data LAI yang dicari tidak ditemukan, maka akan muncul pop up sebagai berikut:

Data yang dicari tidak dapat ditemukan, untuk konfirmasi lebih lanjut silahkan email ke kemenkeu.prime@ke

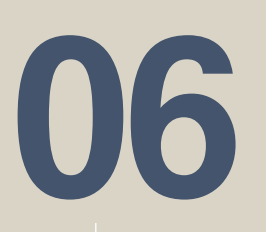

# laporkan

07

Menu ini memberikan informasi kepada *user* apabila dalam proses periksa dan pastikan ditemukan adanya indikasi mencurigakan pada data/laporan Profesi Keuangan yang tidak memenuhi kriteria.

Pengaduan terkait hal tersebut dapat disampaikan melalui layanan hotline Kementerian Keuangan sebagai berikut:

- 1. Telepon : 134
- 2. WA-Center PPPK : +62 811-9552-722
- 3. Email : kemenkeu.prime@kemenkeu.go.id https://www.kemenkeu.go.id/contact-us/

Dalam melakukan pengaduan, secara umum data-data yang paling sedikit memuat hal-hal berikut:

- 1. Identitas Pelaporan, terdiri dari: nama pelapor, alamat pelapor, alamat surel, nomor kontak yang dapat dihubungi, serta
- Pokok Laporan, terdiri dari, Penjelasan temuan/indikasi dilaporkan, nama perusahaan, AP dan KAP yang dilaporkan, lampiran dokumen/bukti pendukung

Selanjutnya, PPPK akan menindaklanjuti aduan tersebut dan memproses pelanggaran apabila benar terjadi sesuai dengan peraturan yang berlaku

# user setting

Profil Akun dipojok kanan atas digunakan untuk melakukan change password dan Sign Out. Change Password digunakan untuk ubah password sedangkan sign out digunakan untuk keluar dari aplikasi.

|     |                 | 8 |
|-----|-----------------|---|
| ۶   | Change Password |   |
| (+) | Logout          |   |

| Change Password                               |  |
|-----------------------------------------------|--|
| Change Factoured Uter apple@kemenilets.gs.id. |  |
| Passrword                                     |  |
| Kanfemat Paramet                              |  |
|                                               |  |
| Update Canad                                  |  |

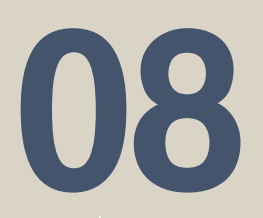

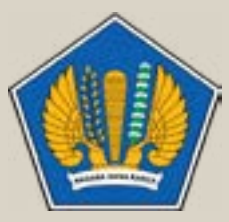

Kementerian Keuangan Republik Indonesia Sekretariat Jenderal Pusat Pembinaan Profesi Keuangan